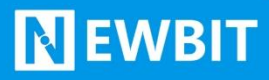

Newbit与你共启全新的物联网创意 www.newbitinfo.com Start your IOT idea from here

深圳市新一信息技术有限公司

# XY-MB026A\_BLE 模块用户使用手 册

Ver 0.0.6

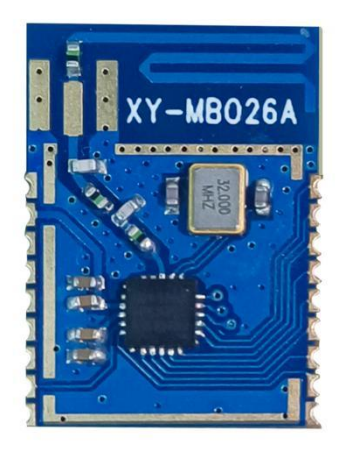

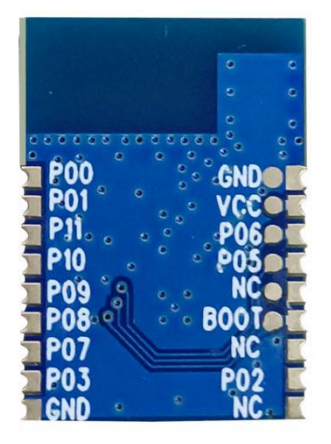

#### Part Number:XY-MB026A\_BLE

深圳新一信息技术有限公司 ADD:深圳市龙岗区环球物流中心 1612-1616 WEB: www.newbitinfo.com

TEL:0755-23320814

## 

#### 版本历史:

| 版本号    | 发布日期         | 修订人 | 说明   |
|--------|--------------|-----|------|
| V0.0.5 | 2023. 10. 28 | 罗鑫  | 初始版本 |

注:

由于随着产品的硬件及软件的不断改进,本文档可能会有所更改,恕不另行告知,最终应以最 新版的文档为准。

最新资料请移步至官网: www.newbitinfo.com 下载,或直接联系我司获取

本模块封装没有上传至嘉立创,请使用我们提供的模块封装!!!

WEB: www.newbitinfo.com

## **N**EWBIT

#### 目录

| 概述                  | 1 |  |  |  |  |
|---------------------|---|--|--|--|--|
| 模块特性                | 1 |  |  |  |  |
| 硬件特性                | 1 |  |  |  |  |
| 软件特性                | 1 |  |  |  |  |
| 模块出厂默认参数配置          |   |  |  |  |  |
| 封装尺寸脚位定义            | 2 |  |  |  |  |
| 工作演示                | 4 |  |  |  |  |
| 一、 搭建测试环境           | 4 |  |  |  |  |
| 二、 实物接线             | 4 |  |  |  |  |
| 三、 AT 指令演示          |   |  |  |  |  |
| 四、 数据透传             | 7 |  |  |  |  |
| 五、 BLE 协议说明(APP 接口) | 9 |  |  |  |  |
| 模块布局参考建议            | 9 |  |  |  |  |
| 占片生产注意事项10          |   |  |  |  |  |
| 联系我们                |   |  |  |  |  |

## 概述

**N**EWBIT

XY-MB026A\_BLE 模块面向 SOC (片上系统),易于快速开发的低功耗蓝牙芯片。基于蓝牙智能固件 和协议栈的支持,完全兼容蓝牙 V5.1 (LE 模 式)协议。同时用户可以基于芯片内置的 ARM CorteM3 嵌入式 32 位高性能单片机开发各种应用程序。它主要应用于智能穿戴式设备、便携式医疗设备、运 动健身设备、智慧家庭、消费电子、工业控制等,可满足低功耗、低时延、近距离无线数据通信的要 求。XY-MB026A\_BLE 透传模块可以让开发者无须了解低功耗蓝牙协议,直接使用类似串口通信方式、 开发支持低功耗蓝牙通信的智能产品。

本文档是 XY-MB026A\_BLE 透传模块的使用说明文档,包括模块的主要功能、应用场景、使用方法、逻辑结构、硬件接口及各项指标特性。

#### 模块特性

#### 硬件特性

- ▶ 模组封装: 12.80mm\*17.93mm (邮票孔)-18PIN
- ▶ 工作频段: 2400MHz ~ 2483.5MHz
- ▶ 调制方式: GFSK
- ▶ 频偏: ±20kHz
- ▶ 发射功率: -28dbm ~ +10dbm
- ▶ 接收灵敏度:灵敏度-97dbm
- ▶ 数据接口: Uart
- ▶ 支持内部 RTC 实时时钟
- ▶ 超低功耗:功耗测试
- ▶ 工作电压: 1.8V ~ 3.3V
- ▶ 工作温度: -40℃ ~ +85℃

#### 软件特性

- ▶ 支持全功能 BT5.1 协议
- ▶ 串口透明传输,无需任何蓝牙协议栈应用经验;
- ▶ 支持配合客户需求,量身定制专属软件; CPU 主频高达 64MHz,接口资源丰富
- ▶ 支持 AT 指令,丰富的指令集用于配置模块参数。
- ▶ 支持 AT 指令软件复位模组, 获取 MAC 地址;
- ▶ 支持 AT 指令修改广播间隔,修改串口波特率,修改模组名;

#### 模块出厂默认参数配置

| 参数            | 默认值                                                                             |
|---------------|---------------------------------------------------------------------------------|
| 串口配置          | 9600bps                                                                         |
| 模块名称          | NB-(MAC 地址)                                                                     |
| 广播间隔          | 200mS                                                                           |
| 连接间隔          | 30mS                                                                            |
| 发射功率          | Odbm                                                                            |
| BLE 主服务、读、写通道 | FFF0/FFF1/FFF2                                                                  |
| 连接串口响应        | +CONNECTED: <type>,<mac><cr><lf><br/>TYP=1 表示连接设备为主端连接设备</lf></cr></mac></type> |
|               | <mac>为连接设备对应的 MAC 地址</mac>                                                      |
|               | <cr><lf>为 ASCII 码 0x0d 及 0x0a</lf></cr>                                         |
| 断开连接串口响应      | +DISCONN: <type>, <mac><cr><lf></lf></cr></mac></type>                          |

## 封装尺寸脚位定义

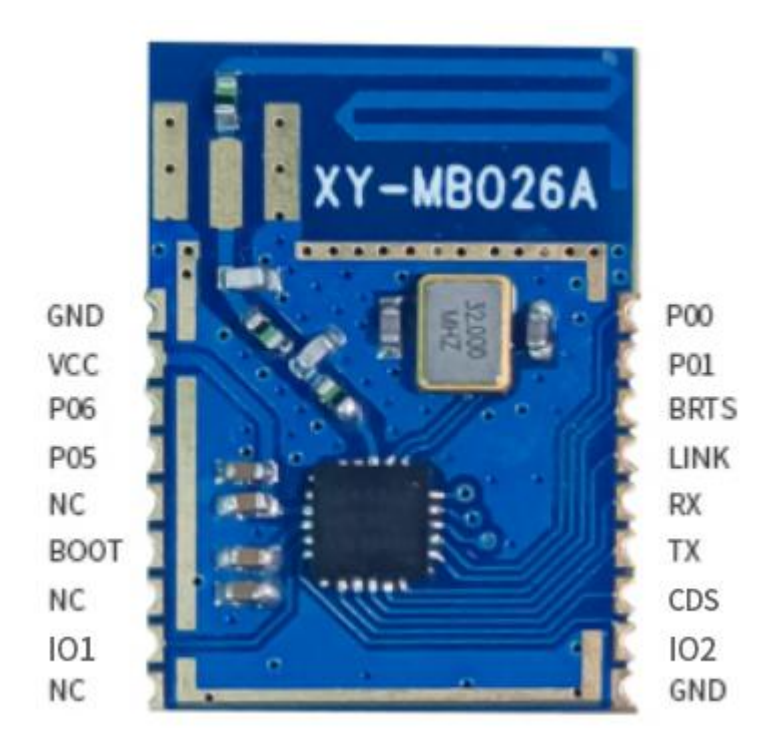

图 1-模块引脚图

XY-MB026A\_BLE 引脚定义

| 模块<br>引脚<br>序号 | 模块脚<br>位名称 | 芯片脚<br>位名称 | 输入/<br>输出 | 功能说明                                                                                   |  |
|----------------|------------|------------|-----------|----------------------------------------------------------------------------------------|--|
| Pin1           | GDN        | GND        | -         | 模块地 GND                                                                                |  |
| Pin2           | VCC        | VCC        | -         | 外部电源输入,典型 3.3V 供电                                                                      |  |
| Pin3           | -          | P06        | Ι         | 烧录引脚                                                                                   |  |
| Pin4           | -          | P05        | 0         | 烧录引脚                                                                                   |  |
| Pin5           | -          | NC         | I/0       | 保留                                                                                     |  |
| Pin6           | -          | BOOT       | I/0       | 保留                                                                                     |  |
| Pin7           | -          | NC         | I/0       | 保留                                                                                     |  |
| Pin8           | I01        | P02        | 0         | I01 控制通道, 0xF001;输入: 一个字节, 1 为高电平, 0 为低电平;                                             |  |
| Pin9           | -          | NC         | I/0       | 保留                                                                                     |  |
| Pin10          | GDN        | GND        | -         | 模块地 GND                                                                                |  |
| Pin11          | I02        | P03        | 0         | 102 控制通道, 0xF002;输入: 一个字节, 1 为高电平, 0 为低电平;                                             |  |
| Pin12          | CDS        | P07        | Ι         | AT 命令使能引脚<br>高电平或悬空: AT 命令有效, 非 AT 命令透传<br>低电平: AT 命令无效, 串口所有数据透传                      |  |
| Pin13          | ТХ         | P08        | 0         | 数据串口 TX                                                                                |  |
| Pin14          | RX         | P09        | Ι         | 数据串口 RX                                                                                |  |
| Pin15          | LINK       | P10        | 0         | 当设备绑定或者回连成功,则 GP10 输出高电平;当设备断开连接时,则 GP10 输出低电平。                                        |  |
| Pin16          | BRTS       | P11        | Ι         | BRTS 引脚: 当需要从串口发送数据给模块时,需要把 GP11 拉低唤醒模块,才能从串口发送数据;当把 GP11 拉高时,则模块进入低功耗,此时从串口发送数据将接收不到。 |  |
| Pin17          | -          | P01        | I/0       | 保留                                                                                     |  |
| Pin18          | _          | P00        | I/0       | 保留                                                                                     |  |

## 工作演示

#### 一、搭建测试环境

- 1. 将模块按照提供的资料接好线;
- 2. 将串口调试助手和 USB 转串口工具对应的驱动安装至电脑;
- 3. 手机端可以从我们提供的资料中下载 app 或者使用小程序。

在此过程中需要注意的问题:

- 1. 模块使用 3.3V 供电,工作电压范围: 1.8-3.6V,供电超出范围将会烧坏芯片;
- 2. 注意不要将 VCC、GND 接反,导致短路烧毁芯片;
- 3. 接好线将转串口工具接到电脑端口,打开串口调试助手,需要找到对应的 COM 口;

4. COM 无法识别,安装对应转串口工具的驱动。资料中我们有提供两款 Windows 驱动,电脑型号不对。请自行去 网上下载;

5. 确保 BRTS 引脚接地,否则模块不响应 AT 指令且不能发送数据;

6. 手机安装好 app 或者使用小程序时,需要开启系统蓝牙和定位功能,并且授予 app 和小程序使用权限。否则将导致, app 或者小程序无法搜索到设备。

#### 二、实物接线

#### 1. 模块接线

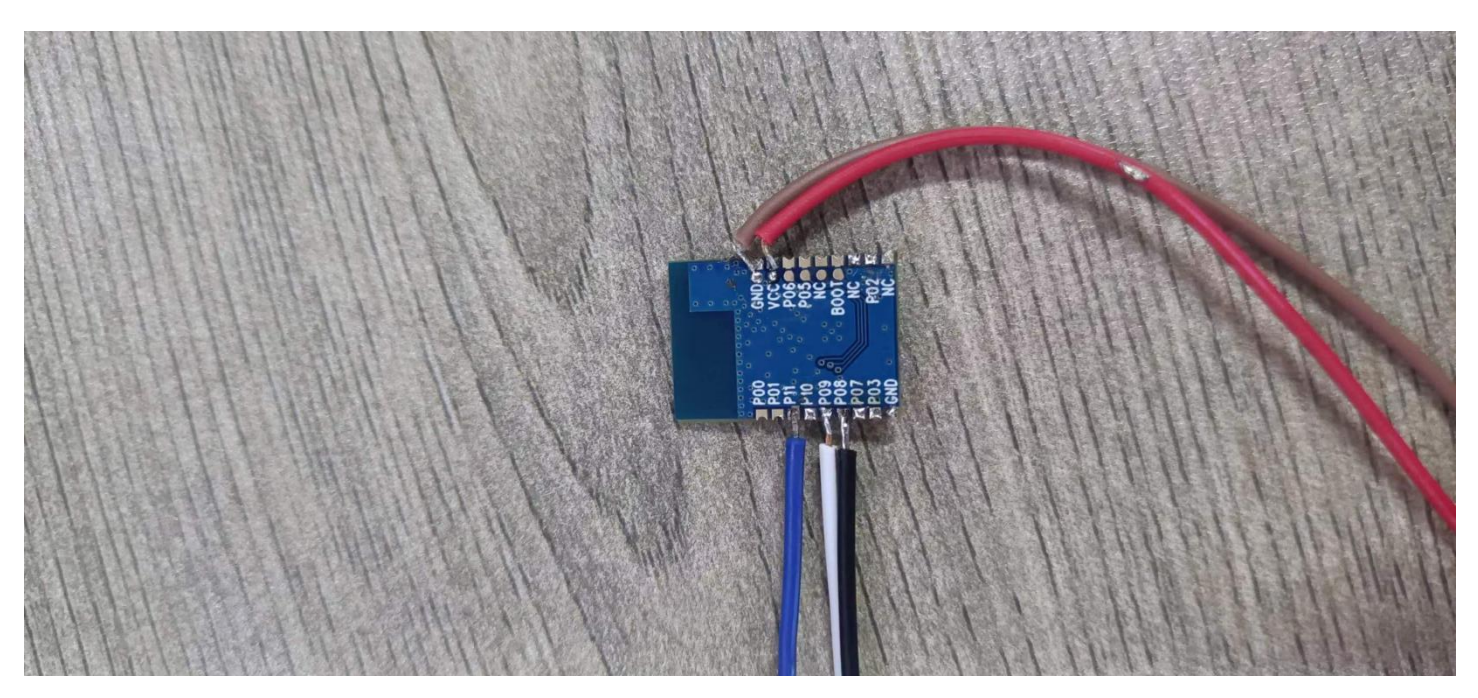

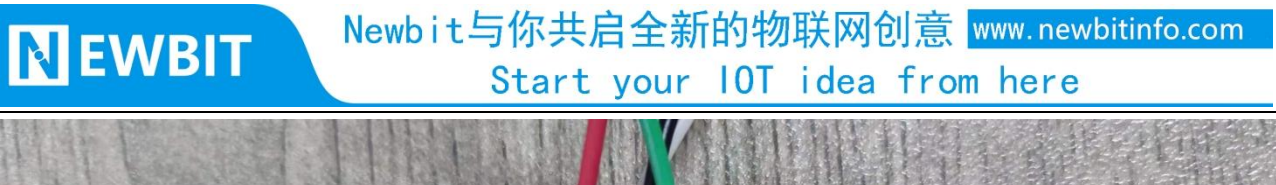

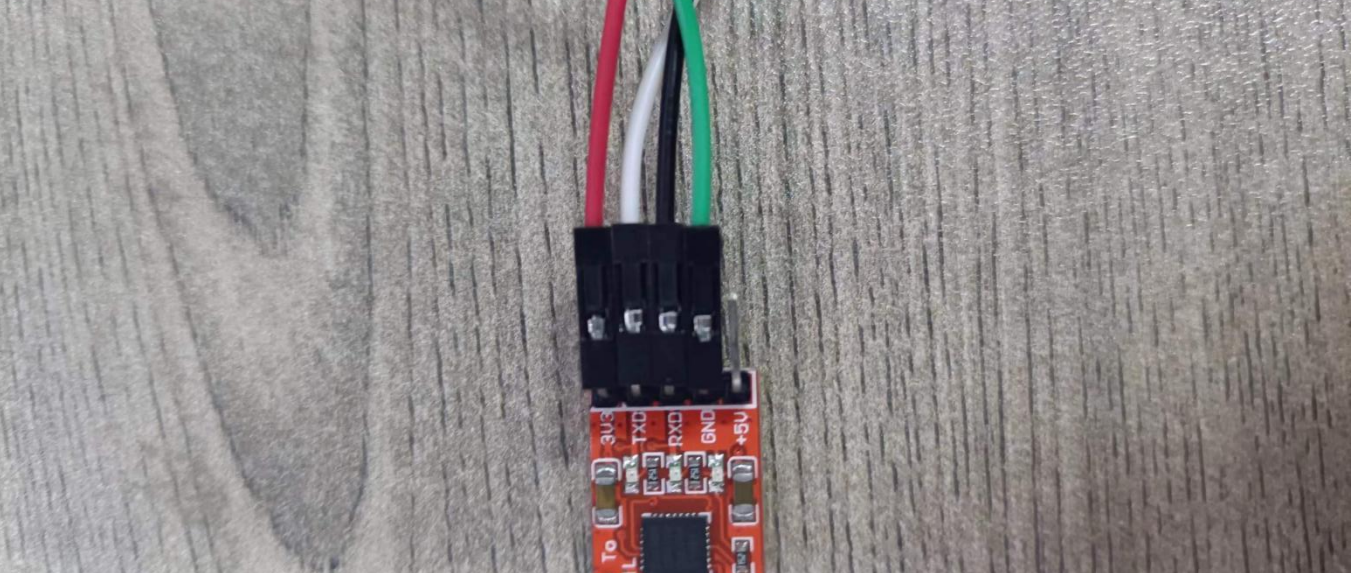

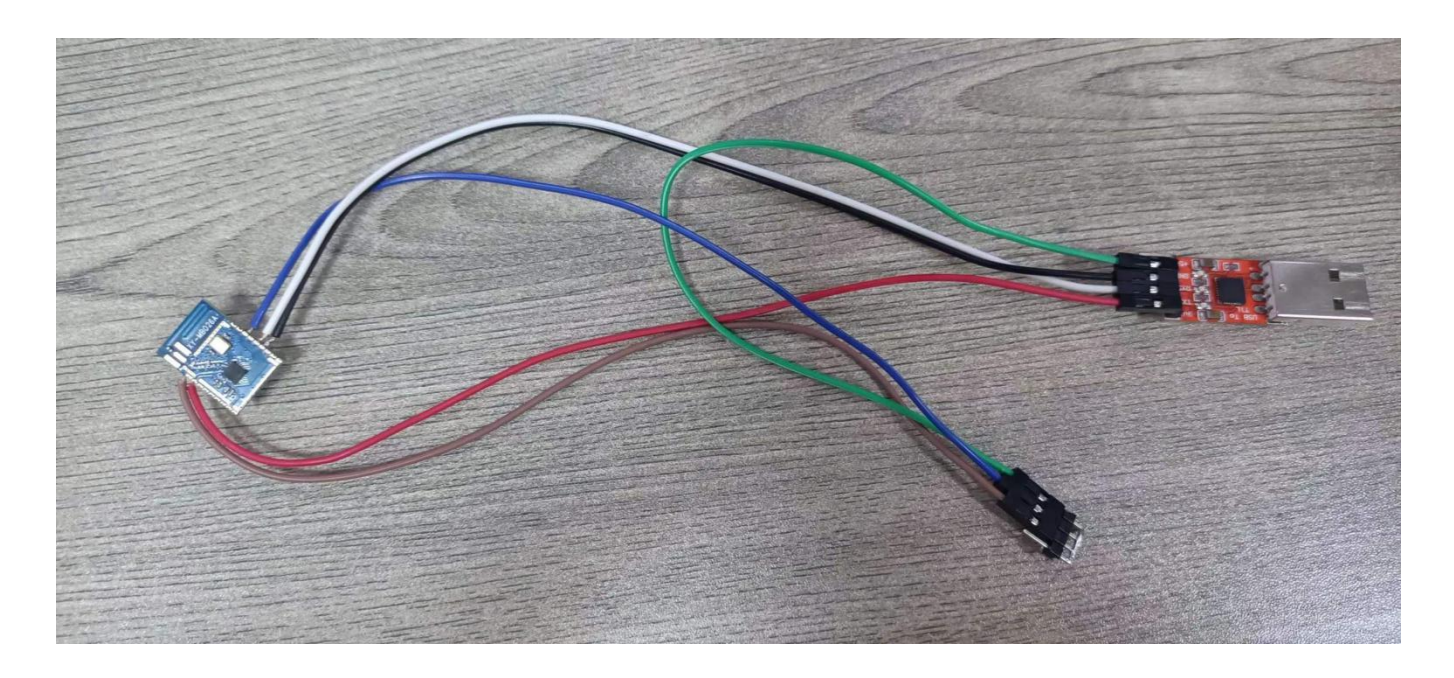

WEB: www.newbitinfo.com

#### 三、AT 指令演示

常规 AT 指令操作

查询模组名称: AT+NAME?<CR><LF>

修改模组名称: AT+NAME=名称<CR><LF>(字符串)

查询模组 MAC 地址: AT+MAC?<CR><LF>

修改模组 MAC 地址: AT+MAC=地址<CR><LF>(12 位字符串)

查询当前已连接的设备:AT+DEV?<CR><LF>

设置模块重启: AT+REBOOT=1<CR><LF>

断开蓝牙连接: AT+DISCONN=1<CR><LF>

<CR><LF>为 ASCII 码 0x0D 和 0x0A <mark>换行回车符</mark>,在测试中可在串口软件勾选<mark>发送新行</mark> 代替。

| XCOM V2.7                    |                                   | x נ        |
|------------------------------|-----------------------------------|------------|
| [2023-11-06 08-47-16 267]    |                                   |            |
| TX: AT+MAC?                  | COM3:Silicon I                    | labs CP2 🗸 |
| [2023-11-06 08:47:17.387]    | 波特率 115                           | 200 ~      |
| RX: +MAC:E325A0A6132D        | 停止位 1                             | ~          |
|                              | 数据① 8                             | ~          |
|                              | 桥哈拉                               | e v        |
|                              |                                   |            |
|                              | 串山弽作 !                            | 天闭串口       |
|                              | 保存窗口                              | 清除接收       |
|                              | □ 16进制显示[                         | ] DTR      |
|                              |                                   | ] 自动保存     |
| 单条发送 多条发送 协议传输 帮助            |                                   | 000 ms     |
| AT HIAC?                     | ^                                 | 发送         |
|                              | ب <mark>ا</mark> ع                | 青除发送       |
| □ 定时发送 周期: 1000 ms           | 打开文件 发送文件 1                       | 停止发送       |
| □ 16进制发送 ☑ 发送新行              | 0% 【火爆全网】正点原子DS100手持              | 示波器上市      |
| 🔅 🔸 www.openedv.com S:9 R:19 | 9 CTS=0 DSR=0 DCD=0 当前时间 08:48:23 |            |

### 四、数据透传

| XCOM V2.7                  |      |                   | - <u></u>                             |           | ×           |
|----------------------------|------|-------------------|---------------------------------------|-----------|-------------|
| [2023-11-06 08·52·58 967]  |      |                   | ————————————————————————————————————— |           |             |
| TX: AT+NAME?               |      |                   | COM10:Sil                             | icon Labs | ; CF $\sim$ |
| [2023-11-06 08:52:59.978]  |      |                   | 波特率                                   | 115200    | ~           |
| RX: +NAME:NB-FF23091931BB  |      | 值止位               | 1                                     | ~         |             |
|                            |      |                   |                                       | -         | •           |
|                            |      |                   | 数据位                                   | 8         | ~           |
|                            |      |                   | 校验位                                   | None      | ~           |
|                            |      |                   | 串口操作                                  | (美)       | 羽串口         |
|                            |      |                   | 保存窗口                                  | 清除        | 接收          |
|                            |      |                   | 🗌 16进制                                | ā示□ DTI   | R           |
|                            |      |                   | RTS                                   | 口自道       | 动保存         |
|                            |      |                   | ☑ 时间戳                                 | 1000      | ms          |
| 单条发送 多条发送 协议传输 帮助          |      |                   |                                       |           |             |
| AT +NAME?                  |      |                   |                                       | 发ì        | ž           |
|                            |      |                   |                                       | 清除        | 发送          |
|                            |      | 打开文件              | 发送文件                                  | <br>停止次   | 发送          |
| □ 16进制发送 🗹 发送新行            |      | 0% 【火爆全网】         | 正点原子DS100                             | )手持示波     | 器上市         |
| 🔅 🗸 www.openedv.com 🛛 S:10 | R:23 | CTS=0 DSR=0 DCD=0 | 当前时间 08:53                            | :02       |             |

1. 使用 AT+NAME?指令查询模块广播名称,之后使用手机 App 搜索连接。

2. 使用透传 APP 搜索,找到对应的模块名称,点击连接

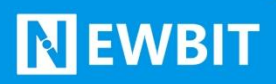

| 8:52 2.3                                                                                        | K/s 🛛 🕸 🖧 🏹 ோ ோ 📚 💷 | 8:57                          | 0.1K/                   | s 🖻 🛠 🖧 🏹 📶 🖏 🗢 🌚 |
|-------------------------------------------------------------------------------------------------|---------------------|-------------------------------|-------------------------|-------------------|
| LoRa模组、蓝牙Mesh、蓝牙Be<br>蓝牙2.4G模块、ZigBee模组、<br>APP定制开发、小程序定制开发<br>⑥ 0755-23520814<br>⑥ 13128803829 | acon.               | 设置MTU<br>清除日志<br>onNotifySuce | 100<br>发送字节数:0<br>cess: | 接收字节数:0           |
| 重新扫描                                                                                            | ◎ 技术支持              |                               |                         |                   |
| NB-FF23091931BB<br>FF:23:09:19:31:BB                                                            | rssi:-33            |                               |                         |                   |
| 4F:C2:7D:0A:7C:EB                                                                               | rssi:-57            |                               |                         |                   |
| E7:74:4C:F6:E5:67                                                                               | rssi:-58            |                               |                         |                   |
| 67:51:33:2A:31:6B                                                                               | rssi:-61            |                               |                         |                   |
| 5C:C6:D7:A4:DF:EC                                                                               | rssi:-61            |                               |                         |                   |
| EC:4D:DF:5F:CB:82                                                                               | rssi:-61            | f001高电平                       | f001低电平                 | f002高电平 f002低电平   |
| YXlinksSPP<br>B6:7B:12:0E:AF:73                                                                 | rssi:-64            | hex接收 🗌                       | 自动发送 🗌                  | 100               |
| W1H-2LF<br>00:1B:10:18:18:2F                                                                    | rssi:-65            | 发送                            | hex发送 🗌                 |                   |
| V1H-2L<br>00:1B:10:44:32:42                                                                     | rssi:-67            | 输入发送网                         | 内容                      |                   |
| C8:36:23:A5:4E:72                                                                               | rssi:-67            |                               |                         |                   |
| 7B:B8:62:92:51:7D                                                                               | rssi:-67            |                               |                         |                   |

3. 模块 CDS 引脚默认悬空,自动识别 AT 指令和透传数据,连接后可以直接在串口调试助手和手机测试 App 实现数据收发。

| XCOM V2.7                                                             | <u> </u>            |                | ×          | 9:00         | 1.8K/s   | B \$ & C C 31 31 ≈ ® |
|-----------------------------------------------------------------------|---------------------|----------------|------------|--------------|----------|----------------------|
|                                                                       |                     |                |            | 设置MTU        | 100      |                      |
| [2023-11-06 09:00:21.909]<br>RX: 123456                               | COM10:S             | ilicon Lab     | s CF v     | 清除日志         | 发送字节数:6  | 接收字节数:8              |
| [2023-11-06 09:00:29.514]<br>TX: 654321                               | 波特率                 | 115200         | ~          | onNotifySuco | ess:     |                      |
|                                                                       | 停止位                 | 1              | ~          | 001021       |          |                      |
|                                                                       | 数据位                 | 8              | ~          |              |          |                      |
|                                                                       | 校验位                 | None           | ~          |              |          |                      |
|                                                                       | 串口操作                | · <u>●</u> · 关 | 闭串口        |              |          |                      |
|                                                                       | 保存窗                 | 口清除            | 接收         |              |          |                      |
|                                                                       | 🗌 16进行              | 制显示 🗌 D1       | R          |              |          |                      |
|                                                                       | □ RTS<br>☑ 时间       | □自<br>戳 1000   | l动保存<br>ms |              |          |                      |
| 单条发送 多条发送 协议传输 帮助                                                     |                     |                |            | 6001百中亚      | 6001/年中亚 | 6002百中亚 6002低中亚      |
| 654321                                                                |                     | 1 发            | 送          | hex接收 □      | 自动发送 🗌   | 10021849+            |
|                                                                       |                     | ↓ 清除           | 发送         | 发送           | hex发送 🗌  |                      |
| □ 定时发送   周期: 1000 ms                                                  | 打开文件 发送文件           | : 停止           | 发送         | 123456       |          |                      |
| □ 16进制发送 □ 发送新行 0%                                                    | 【火爆全网】正点原子DS:       | 00手持示波         | 器上市        |              |          |                      |
| ☆         vwww.openedv.com         S:8         R:6         CTS=0 DSR: | =0 DCD=0   当前时间 09: | 00:45          |            |              |          |                      |

#### 五、BLE 协议说明(APP 接口)

#### 透传数据通道【服务 UUID: 0xFFF0】

| 特征值 UUID | 可执行的操作 | 默认值 | 备注                               |
|----------|--------|-----|----------------------------------|
| 0xFFF2   | Write  | 无   | 写入的数据将会从串口 TX 输出                 |
| 0xFFF1   | Notify | 无   | 从串口 RX 输入的数据将会在此<br>通道产生通知发给移动设备 |

**说明:** APP 通过 0xFFF2 通道 将数据发送给 MCU: MCU 通过 0xFFF1 通道将数据发送给 APP, 用户也可通过 <u>AT 指令</u>对读写 通道进行自定义。

#### I01、I02 控制通道【服务 UUID: 0xF000】

| 特征值 UUID | 可执行的操作 | 默认值 | 备注                                |
|----------|--------|-----|-----------------------------------|
| 0xF001   | Write  | 00  | I01 控制通道, 输入 01 为高电平, 00<br>为低电平; |
| 0xF002   | Write  | 00  | I02 控制通道, 输入 01 为高电平, 00<br>为低电平; |

## 模块布局参考建议

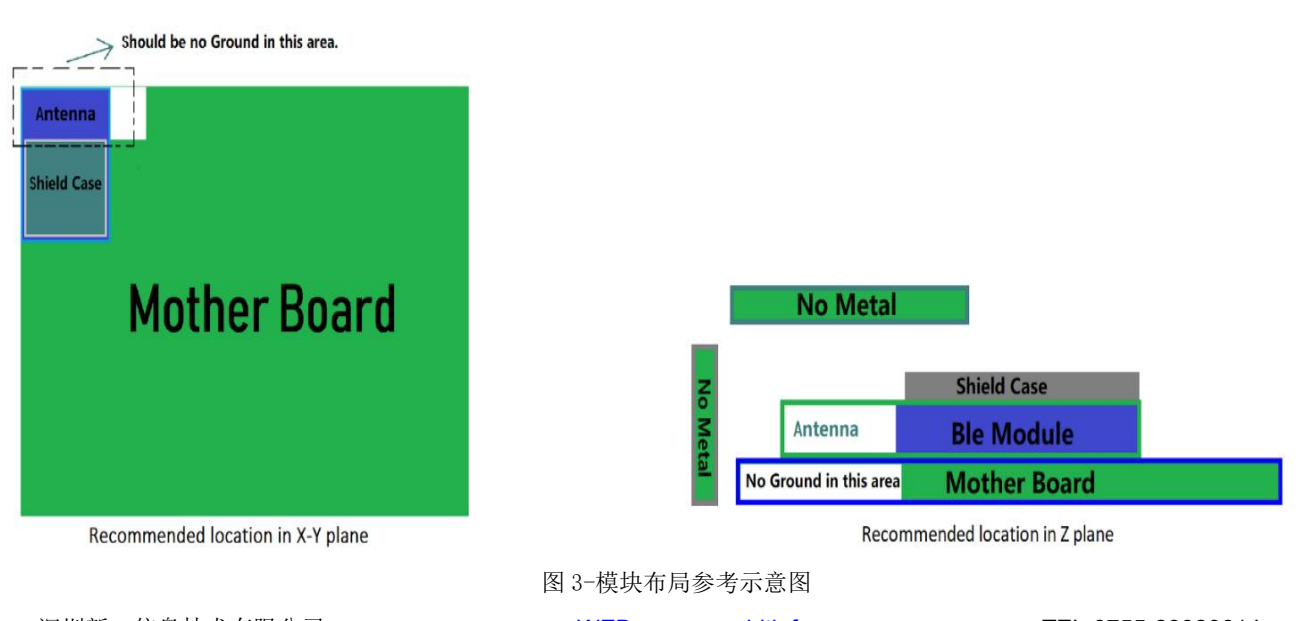

WEB: www.newbitinfo.com

## N EWBIT

- > 模块天线远离其他电路,下方不走线、不铺铜。
- ▶ 用户最终产品外壳靠近天线部分不能采用金属材质(包括含金属颗粒涂料的喷涂)。
- > 模块的接入电源建议使用磁珠进行隔离。
- ▶ 请检查电源稳定性,电压不能大幅频繁波动。
- ▶ 器件接地要良好,减少寄生电感。

## 贴片生产注意事项

用户批量贴片时,回流焊温度不要超过 245℃,请参考图 4 温度曲线。

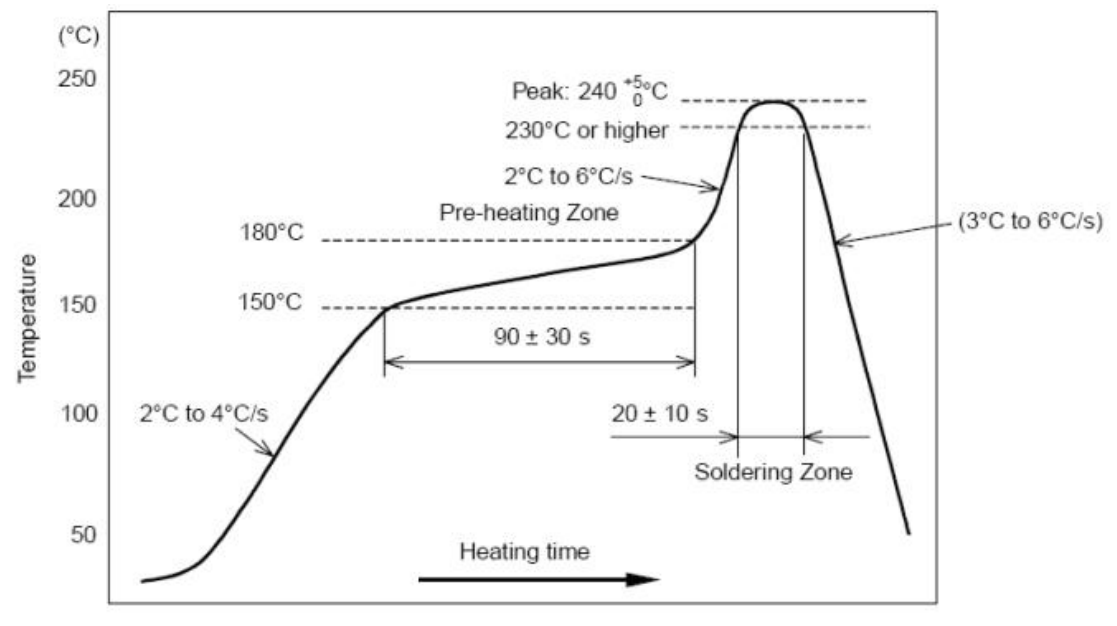

图 4-部件的焊接耐热性温度曲线(焊接点)

# 联系我们

#### 深圳市新一信息科技有限公司

SHENZHEN NEWBIT INFO TECHNOLOGY CO.,LTD.
Tel: 0755 - 2332 0814 Web: www.newbitinfo.com
Fax: 0755 - 2332 0814 E-mail: sales@newbitinfo.com
地址: 深圳市龙岗区环球物流中心 1612-1616
Add: Room1612- Room 1616, Global Logistics Center Building,Longgang Dist,Shenzhen